## 中国科学院文献情报中心期刊分区打印操作示例

#### 1、点击"中国科学院文献情报中心期刊分区表"网址:

#### http://www.fenqubiao.com/

| 中国科学院文献情报中心期刊分区表<br>《中国科学院文献情报中心期刊分区表》(简称期刊分区表)是<br>中国科学院文献情报中心科学计量中心的科学研究成果。期刊分区表<br>自2004年开始发布,延续至今;2019年推出升级版,实现基础版<br>升级版并存过渡,2022年只发布升级版。<br>期刊分区表数据每年底发布,需要使用期刊分区数据的单位请注<br>时并提交期刊分区表数据使用申请表。欢迎扫码关注官方微信公众<br>号,了解更多相关信息。 | <ul> <li>登录</li> <li>▲ 哈理工图书馆</li> <li>▲ 密码</li> <li>● 密码</li> <li>● 密码</li> <li>● 新単位账号注册</li> <li>上码关注公众号, 直看机构账号和密码</li> </ul> |
|----------------------------------------------------------------------------------------------------|----------------------------------------------------------------------------------------------------|
| 功能和特点         1       对自科版(SCIE)和社科版(SSCI)期刊引证报告(JCR)中全部期刊进行分区         2       提供大、小类两种学科分类体系的分区数据         3       揭供公区数据检索 浏览等功能                                                                                              |                                                                                                    |

### 2、右上角,用户名:哈理工图书馆 密码: hlgtsg 进行登录

|             |   | 期刊浏览                                                                                             |  |  |  |  |  |  |
|-------------|---|--------------------------------------------------------------------------------------------------|--|--|--|--|--|--|
| 2020        | ~ | 그날해분회 사람, 편집 전성 시 문서 구 제 반전 시 품정, 전 시 시 문 안 편집 제목, 전 구 편집 제목 전 구 편집 고 면 제 고 면 제 고 면 제 구 편집 안 제 전 |  |  |  |  |  |  |
| 大类          | ~ | 可按照子科分娩、期刊等级(方达)术测足合个子科、合个方达的新刊列表,总面新刊列表往愿一条册刊可展开重着该条册刊的详择<br>信息。                                |  |  |  |  |  |  |
| 地学          | ~ | 分类体系                                                                                             |  |  |  |  |  |  |
| 全部          | ~ | 小类学科体系基于Clarivate Analytics发布的JCR的学科: 大类学科体系为地学、地学天文、环境科学、农林科学、工程技术、物                            |  |  |  |  |  |  |
| 默认          | ~ | 年、N子、工切、数子、四子、仁云村子、首年村子、称口江初刊子子村的内观印为大仲杰。                                                        |  |  |  |  |  |  |
| Saluterreet | 1 | 分区指标                                                                                             |  |  |  |  |  |  |
| 刘觉期十        | 1 | 3年平均IF: 即期刊3年影响因子的平均值。                                                                           |  |  |  |  |  |  |
|             |   | 分区阈值                                                                                             |  |  |  |  |  |  |
|             |   | 每个学科各期刊等级(分区)的期刊集合的最低3年平均IF。<br>Review期刊只占排名,不占分区名额。                                             |  |  |  |  |  |  |
|             |   | 学科影响因子                                                                                           |  |  |  |  |  |  |

版权所有20210中国科学院文献情报中心 科学计量中心 京ICP备12044385号 联系电话 010-82627304 京公网安备11010802012812号 推荐浏览器: Chrome, IE9+;分排率1024\*768以上

3、网页上方导航条,先点击"检索",再选择所需分区的年份,接 下来在检索框内输入"期刊名"检索期刊。

| 中国科学院文献情报中心期刊分区表                            | 浏览 检索          | 批量检索    | 阈值     | 公告   | 升级版   | 绑定微信   | 哈理工图书馆 退出 |
|---------------------------------------------|----------------|---------|--------|------|-------|--------|-----------|
| 2020 ~ Mate<br>2020<br>2017<br>2016<br>2015 | erials Express |         |        |      |       | 检索期刊   |           |
| 如果输入的词为"期刊全称"或"ISSN号"的完                     | 整信息,系统自动视为     | 精确检索,并直 | 接返回该本期 | 期刊的精 | 确检索结果 | 的详细信息。 |           |
| 模糊检索                                        |                |         |        |      |       |        |           |
| 系统无直接匹配检索词的期刊,则系统返回包含                       | 该检索词的期刊列表。     |         |        |      |       |        |           |

# 4、对下面网页点击鼠标右键"打印",并选择"横向"打印格式进 行打印。

| 期刊         | 全称: Material: | : Materials Express                             |              |       |           |        |        |  |
|------------|---------------|-------------------------------------------------|--------------|-------|-----------|--------|--------|--|
| 期刊简称: MATE |               | MATER EXPH                                      | RESS ISSN:   |       | 2158-5849 |        |        |  |
| 年份: 20     |               | 2020年                                           |              | 综述:   | 否         |        |        |  |
|            | 学科名称          |                                                 |              |       |           | 分区     | Top期刊  |  |
| 小类         |               | MATERIALS SCIENCE, MULTIDISCIPLINARY材料科学:综合 4 4 |              |       |           |        |        |  |
| 小类         |               | NANOSCIENCE & NANOTECHNOLOGY纳米科技                |              |       |           |        |        |  |
| 大类         |               | 工程技术 4 否                                        |              |       |           |        |        |  |
| 期刊影响因子     |               |                                                 |              |       | 总被引频次     |        |        |  |
| 2017年      | 2018年         | 2019年                                           | 2017-2019年平均 | 2018年 | 2019年     | 2018年- | -2019年 |  |
| 1.597      | 1.465         | 1.650                                           | 1.571        | 716   | 775       | 1491   |        |  |

说说您的看法

版权所有20210中国科学院文献情报中心 科学计量中心 京ICP备12044385号 联系电话 010-82627304 京公网安备11010802012812号 推荐演览器: Chrome, IE9+;分辨率1024\*768以上

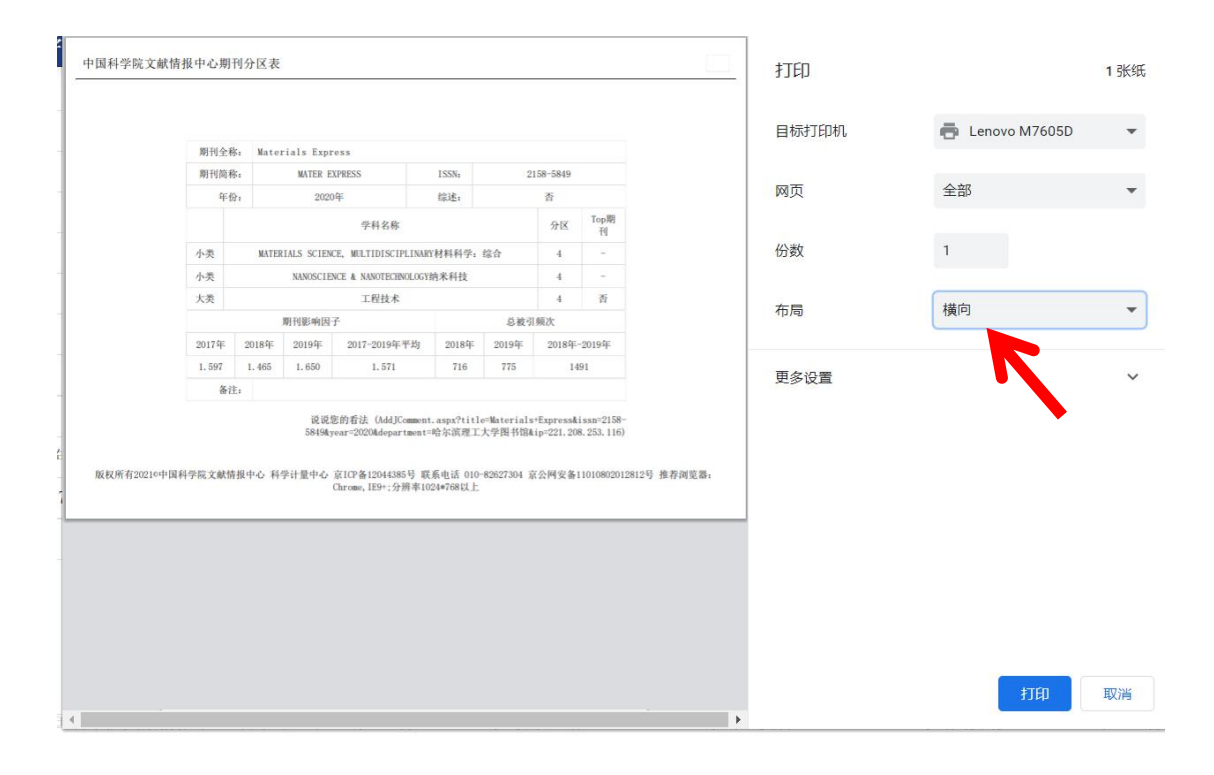